## 7.oszt.

- Készítsd el a tömörítés\_dolgozat \ fájlok mappába a következő fájlokat: Paint-tel: firka.bmp, elipszis.bmp Word-del: veszteséges.docx, vesztmentes.docx
- 2. A veszteséges.docx dokumrntumba írd le a veszteséges tömörítés jellemzőit!
- 3. A vesztmentes.docx dokumentumba írd le a veszteség mentes tömörítés jellemzőit!
- 4. Tömörítsd veszteségesen Paint-tel a **tömörítés\_dolgozat \ veszteséges** mappába a *firka\_v.jpg* és *elipszis\_v.jpg* néven a fájlokat!
- 5. A 7-ZIP-pel készítsd el az alábbi tömörített fájlokat a **tömörítés\_dolgozat** \ veszteségmentes mappába:

firka\_vm.7z, elipszis\_vm.zip

*szövegek\_vm.zip* (*veszteséges.docx* és a *vesztmentes.docx* fájlok egybe tömörítve) Csomagold ki a **tömörítés\_dolgozat\kicsomagolt** mappába a *firka\_vm.7z, ellipszis\_vm.zip szövegek\_vm.zip*, fájlokat!

6. Tömörítsd a neved mappába a tömörítés\_dolgozat mappát, majd küldd el email-ben a *tömörítés\_dolgozat.zip* fájlt a <u>szentmor.szamtech@gmail.com</u> címre!